## **Installing PLY**

Go to the following website: <u>https://pypi.python.org/pypi/ply</u>

Click the link in the file list in the middle of the page. The link says 'ply-3.10.tar.gz

You will need a special zip program to extract the files. I used 9Zip which is here: <u>http://download.cnet.com/9-ZIP-open-rar-zip-7zip-gzip-for-Windows-10/3000-2121\_4-77549128.html</u>

With 9Zip installed you can right click on the gzipped tar file with ply, select 'Open in...' and select 9Zip.

You should see:

| 130 |                                                                         |                 | - a x      |
|-----|-------------------------------------------------------------------------|-----------------|------------|
| =   |                                                                         | terrer All      | <b>(</b> ) |
| 0   | Open Acdave                                                             | ply-3.10.tar.gz | 11         |
| +   | Create Archive                                                          |                 | 14         |
| 0   | Recent Archive                                                          | dist            |            |
| 0   | You like my app?                                                        |                 |            |
| Đị. | Buy me a beet<br>Donate to help Szip alkwys free.<br>And remove all ads |                 |            |

Click on the 'dist' folder. You should see:

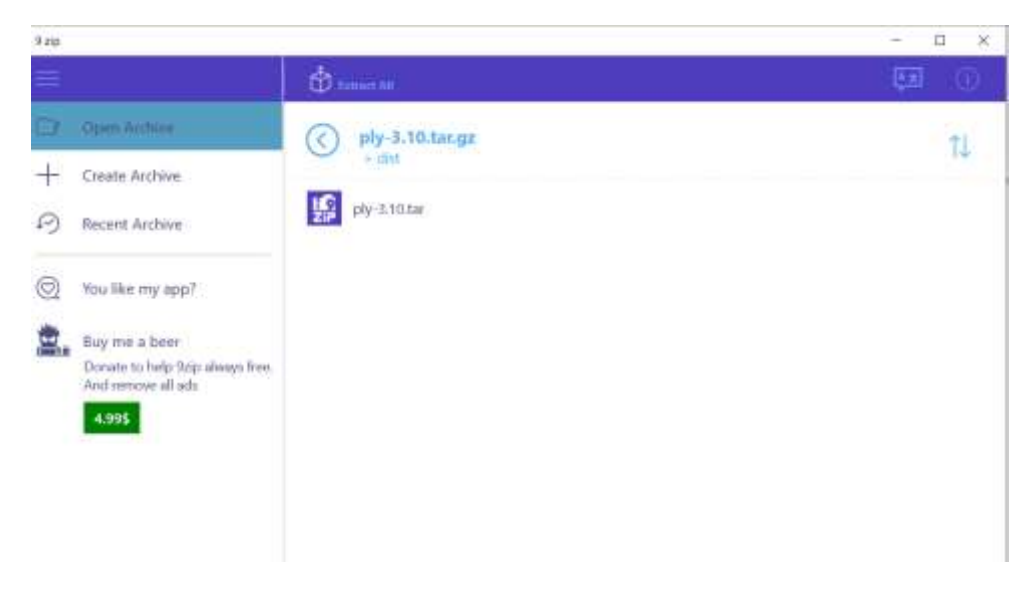

Click on 'ply-3.10.tar'. You should see:

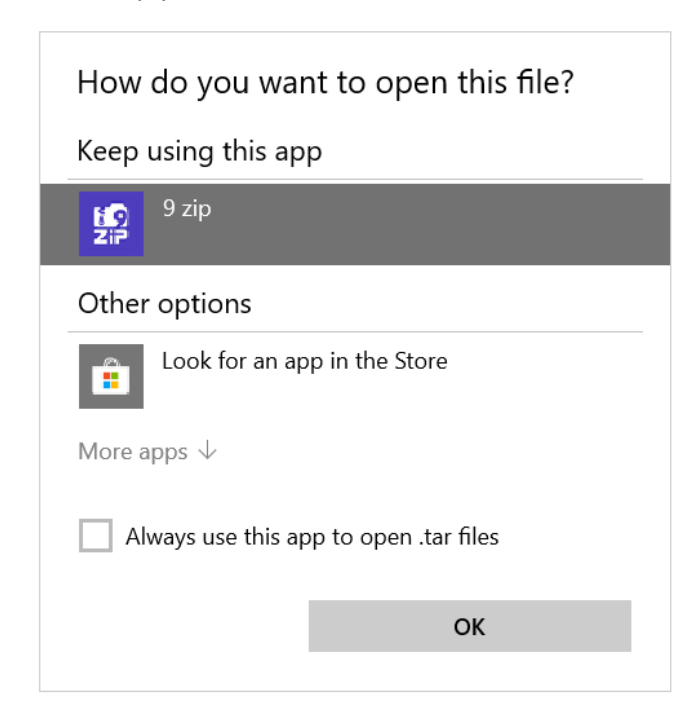

## Click OK.

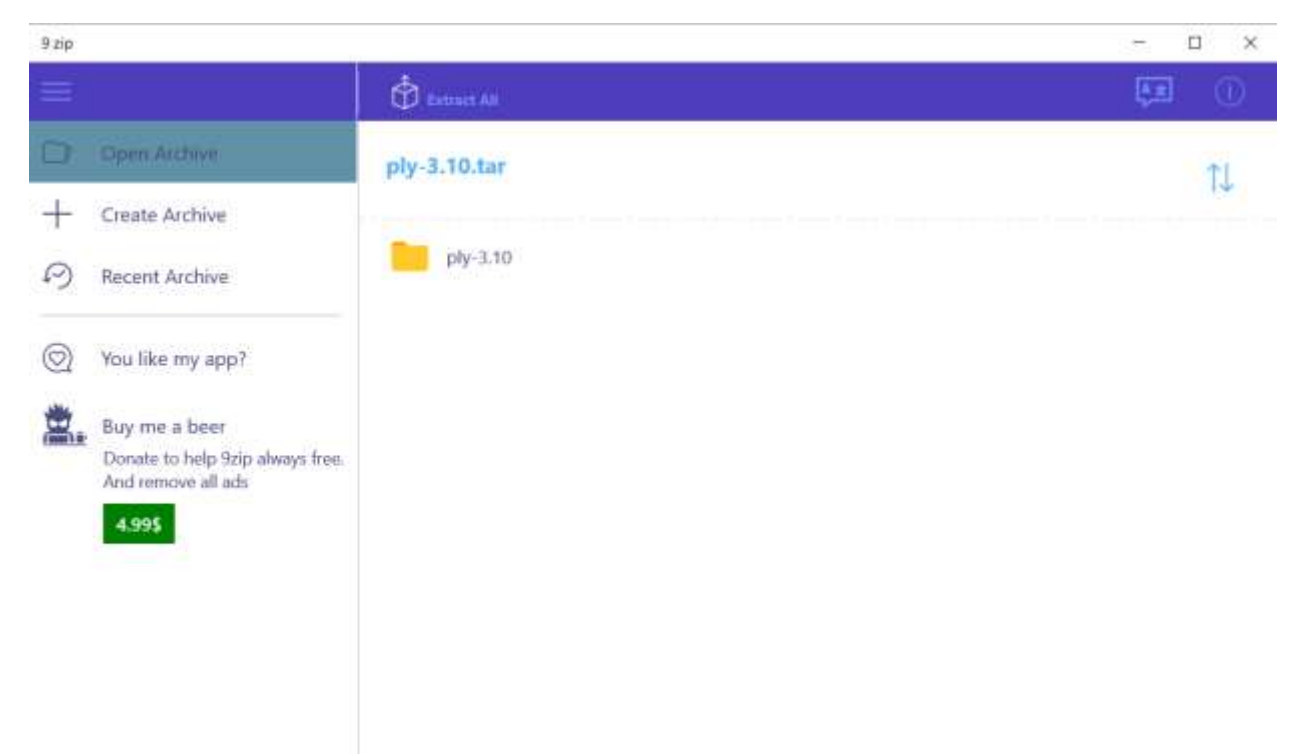

Now, right click ply-3.10. Select 'Extract this to'. Pick a folder (or create a new one.) It will extract the contents and place you at that point in the file system in a Windows Explorer screen:

| Reference                     |                                                                                                    |                                                                                                    | - ¤ ×                |
|-------------------------------|----------------------------------------------------------------------------------------------------|----------------------------------------------------------------------------------------------------|----------------------|
| A Car State State State State | The second second secon | Frequencies<br>Automatical<br>Automatical<br>Automa |                      |
| Distant                       | Crigonas Mear                                                                                                    | cute what                                                                                                    |                      |
| This PC > Local C             | Disk (C) + Users + Tony Mione + SUNY + 0_3UNY_CSE                                                                                                    | 307 + Experiments > P(VTest +                                                                                                    | ✓ E) Search Roffest. |
| E Documents                   | * Name                                                                                                    | Outsimodifield Type Sale                                                                                                    |                      |
| a Downinada                   | # min-3.10                                                                                                    | 10/6/2017 (2-40 PM - Tak holder                                                                                                    |                      |
| E Pictures                    | R                                                                                                    | The second second                                                                                                    |                      |
| 8 0_SUNY_CST14                | *                                                                                                    |                                                                                                    |                      |
| 0_SUNY_CS230                  |                                                                                                    |                                                                                                    |                      |
| 0_SUNV_CSE307                 | ·                                                                                                    |                                                                                                    |                      |

Open a command window and cd to the directory ply-3.10. It will contain a file 'setup.py'. At the command prompt, type 'setup.py install'. This should completely install PLY for the python release on your windows system.